## ULB - Datenübermittlung

## Bitte beachten Sie

Wenn Sie sowohl Bedienstete/r, als auch Studierende/r sind und ihre Daten übermitteln möchten, müssen Sie den Prozess der Optierung zwei Mal durchführen. Die Datenübermittlung erfolgt jeweils in der Nacht.

## Vorgehensweise

Loggen Sie Sich mit Ihrer q-Kennung und Ihrem Passwort auf https://inside.imed.ac.at ein. Auf Ihrer persönlichen Visitenkarte, finden Sie den Link "Bibliothek – Datentransfer Optierung".

|                                                                                                    |                                                                                                    | Studierende/r: Martina Test                                                                                         |
|----------------------------------------------------------------------------------------------------|----------------------------------------------------------------------------------------------------|----------------------------------------------------------------------------------------------------|
|                                                                                                    | Suche                                                                                                    | 🕥 💿 🏠 🧐 🖂                                                                                                    |
| Visitenkarte/Arbeitsplatz                                                                                                    |                                                                                                    | Hilfe I-med Inside ^<br>Auswahl Detailansicht Bearbeitung                                                           |
| Frau <b>Test,</b> Martina<br>E-Mail <u>Martina.Test@stud</u>                                                                                                    | ent.i-med.ac.at                                                                                                    |                                                                                                    |
| Homepage -                                                                                                    |                                                                                                    |                                                                                                    |
|                                                                                                    |                                                                                                    |                                                                                                    |
| Studium                                                                                                    | Ressourcen                                                                                                    | Dienste                                                                                                    |
| Studium Anerkennungen / Leistungsnachträge                                                                                                    | Ressourcen Accountstatus                                                                                                    | Dienste                                                                                                    |
| Studium Anerkennungen / Leistungsnachträge Internationale Beziehung                                                                                                    | Ressourcen Accountstatus Bibliothek - Datentransfer Optierung                                                                                                    | Dienste<br>Fortbildungsreihe für Lehrende<br>KKS Fortbildungsreihe + Statistik                                      |
| Studium           Anerkennungen / Leistungsnachträge           Internationale Beziehung           LV-An/Abmeldung                                                                                                    | Ressourcen Accountstatus Bibliothek - Datentransfer Optierung Lesezeichen                                                                                                    | Dienste<br>Fortbildungsreihe für Lehrende<br>KKS Fortbildungsreihe + Statistik<br>SPORT Universitäts Sport Institut |
| Studium Anerkennungen / Leistungsnachträge Internationale Beziehung ILV-An/Abmeldung Prüfungs-An/Abmeldung                                                                                                    | Ressourcen Accountstatus Bibliothek - Datentransfer Optierung Lesezeichen persönliche Einstellungen                                                                                    | Dienste<br>Fortbildungsreihe für Lehrende<br>KKS Fortbildungsreihe + Statistik<br>SPORT Universitäts Sport Institut |
| Studium         Anerkennungen / Leistungsnachträge         Internationale Beziehung         LV-An/Abmeldung         Prüfungs-An/Abmeldung         Prüfungsergebnisse                                                                                                    | Ressourcen Accountstatus Bibliothek - Datentransfer Optierung Lesezeichen Persönliche Einstellungen Terminkalender                                                                     | Dienste<br>Fortbildungsreihe für Lehrende<br>KKS Fortbildungsreihe + Statistik<br>SPORT Universitäts Sport Institut |
| Studium       Anerkennungen / Leistungsnachträge       Internationale Beziehung       LV-An/Abmeldung       Prüfungs-An/Abmeldung       Prüfungsergebnisse       Studienbeitragsstatus                                                                                                    | Ressourcen<br>Accountstatus<br>Bibliothek - Datentransfer Optierung<br>Lesezeichen<br>persönliche Einstellungen<br>Terminkalender<br>Webmail                                           | Dienste<br>Fortbildungsreihe für Lehrende<br>KKS Fortbildungsreihe + Statistik<br>SPORT Universitäts Sport Institut |
| Studium         Anerkennungen / Leistungsnachträge         Image: Internationale Beziehung         Image: Internationale Beziehung         Prüfungs-An/Abmeldung         Prüfungsergebnisse         Studienbeitragsstatus         Studienbestätigungen                                                                                                    | Ressourcen           Accountstatus           Bibliothek - Datentransfer Optierung           Lesezeichen           persönliche Einstellungen           Terminkalender           Webmail | Dienste<br>Fortbildungsreihe für Lehrende<br>KKS Fortbildungsreihe + Statistik<br>SPORT Universitäts Sport Institut |
| Studium         Anerkennungen / Leistungsnachträge         Internationale Beziehung         Internationale Beziehung         Prüfungs-An/Abmeldung         Prüfungsergebnisse         Studienbeitragsstatus         Studienbestätigungen         Studienerfolgsnachweis                                                                                                    | Ressourcen Accountstatus Bibliothek - Datentransfer Optierung Lesezeichen persönliche Einstellungen Ts Terminkalender Webmail                                                          | Dienste<br>Fortbildungsreihe für Lehrende<br>KKS Fortbildungsreihe + Statistik<br>SPORT Universitäts Sport Institut |
| Studium         Anerkennungen / Leistungsnachträge         Internationale Beziehung         Internationale Beziehung         Prüfungs-An/Abmeldung         Prüfungs-gebnisse         Studienbeitragsstatus         Studienbestätigungen         Studienerfolgsnachweis         Studien-/Heimatadresse                                                                           | Ressourcen          Accountstatus         Bibliothek - Datentransfer Optierung         Lesezeichen         persönliche Einstellungen         Terminkalender         Webmail            | Dienste<br>Fortbildungsreihe für Lehrende<br>KKS Fortbildungsreihe + Statistik<br>Universitäts Sport Institut       |
| Studium         Anerkennungen / Leistungsnachträge         Internationale Beziehung         Internationale Beziehung         Prüfungs-An/Abmeldung         Prüfungs-An/Abmeldung         Prüfungs-gebnisse         Studienbeitragsstatus         Studienbestätigungen         Studienerfolgsnachweis         Studien-/Heimatadresse         Studienstatus         Studienstatus | Ressourcen<br>Accountstatus<br>Bibliothek - Datentransfer Optierung<br>Lesezeichen<br>persönliche Einstellungen<br>Terminkalender<br>Webmail                                           | Dienste<br>Fortbildungsreihe für Lehrende<br>KKS Fortbildungsreihe + Statistik<br>SPORT Universitäts Sport Institut |

Durch Klick auf den Link gelangen Sie in die Maske zur Datenübermittlung. Überprüfen Sie bitte Ihre angezeigten Stammdaten. ver. 1.1

| ustimmungserklärung Datenweitergabe                                                                                                    |                                                                                                    |                                                                                                    |  |  |
|----------------------------------------------------------------------------------------------------|----------------------------------------------------------------------------------------------------|----------------------------------------------------------------------------------------------------|--|--|
| nformation                                                                                                    |                                                                                                    |                                                                                                    |  |  |
| Unten angeführte person<br>andesbibliothek Tirol (UL<br>übermittelt und Ihre Inform                                                                                                    | enbezogene Daten werden in It<br>LB) übermittelt, um eine entspre<br>nationen so aktuell gehalten.                                                                                                    | m Auftrag zum Zweck der Verifizierung ihres Status als Mitarbeiterin/Mitarbeiter bzw. Studierende/Studierender an die Universitäts- und<br>ende Nutzung der Dienste der ULB zu ermöglichen. Solange Sie den Auftrag erteilen, werden auch allfällige Änderungen der unten angeführten Date                                                                                                    |  |  |
| Stammdaten                                                                                                    |                                                                                                    |                                                                                                    |  |  |
| Name                                                                                                    | 101 I                                                                                                    |                                                                                                    |  |  |
| Benutzername                                                                                                    |                                                                                                    |                                                                                                    |  |  |
| Geschlecht                                                                                                    |                                                                                                    |                                                                                                    |  |  |
| E-Mail                                                                                                    | :i-med.ac.at                                                                                                    |                                                                                                    |  |  |
| Adresse                                                                                                    | and the second second se |                                                                                                    |  |  |
|                                                                                                    |                                                                                                    |                                                                                                    |  |  |
| Telefon                                                                                                    |                                                                                                    |                                                                                                    |  |  |
| Telefon<br>Matrikelnummer                                                                                                    |                                                                                                    |                                                                                                    |  |  |
| Telefon<br>Matrikelnummer<br>Geburtsdatum                                                                                                    |                                                                                                    |                                                                                                    |  |  |
| Telefon<br>Matrikelnummer<br>Geburtsdatum<br>Beauftragung                                                                                                    |                                                                                                    |                                                                                                    |  |  |
| Telefon<br>Matrikelnummer<br>Geburtsdatum<br>Beauftragung<br>Auftrag zur Datenüberr                                                                                                    | mittiung an die ULB Tirol                                                                                                    |                                                                                                    |  |  |
| Telefon<br>Matrikelnummer<br>Geburtsdatum<br>Beauftragung<br>Auftrag zur Datenüberr<br>ch habe die angeführten<br>Jniversitäts- und Landes)                                                                                                    | mittlung an die ULB Tirol<br>Informationen gelesen und bea<br>bibliothek Tirol. Der Auftrag zur                                                                                                    | rage die Medizinische Universität Innsbruck ausdrücklich mit der Übermittlung und laufenden Aktualisierung meiner oben angeführten Daten an die<br>ermittlung bzw. zur laufenden Aktualisierung kann jederzeit durch Löschung der Checkbox widerrufen werden.                                                                                                    |  |  |
| Telefon<br>Matrikelnummer<br>Geburtsdatum<br>Auttrag zur Datenüberr<br>ch habe die angeführten<br>Jniversitäts- und Landess<br>Jniversitäts- und Landess<br>Dei bis zum Zeitpunkt des<br>obben angeführter Daten d                                               | mittiung an die ULB Tirol<br>Informationen gelesen und bea<br>biblothek Tirol. Der Auftrag zur<br>s Widerrufs übermittelten und vo<br>durch die Universitäts- und Lan                                                                                                    | rage die Medizinische Universität Innsbruck ausdrücklich mit der Übermittlung und laufenden Aktualisierung meiner oben angeführten Daten an die<br>ermittlung bzw. zur laufenden Aktualisierung kann jederzeit durch Löschung der Checkbox widerrufen werden.<br>der Universitäts- und Landesbibliothek Tirol verarbeiteten Daten werden durch den Widerruf nicht berührt. Die mit der Verwendung und Verarbeitung<br>ibibliothek Tirol verbundenen Rechte (zB Löschung) sind gegenüber dieser geltend zu machen.                                                                                                    |  |  |
| Telefon<br>Matrikelnummer<br>Geburtsdatum<br>Beauftragung<br>Auftrag zur Datenübern<br>ch habe die angeführten<br>Jniversitäts- und Landesi<br>Die bis zum Zeitpunkt des<br>obeen angeführter Daten di<br>Solite Ihrerseits keine Üb<br>beekanntzugeben um Ihrer | mittiung an die ULB Tirol<br>Informationen gelesen und bez<br>bibliothek Tirol. Der Auftrag zur<br>s Widerrufs übermittelten und vo<br>durch die Universiläts- und Lam<br>ermittlung obiger Informationen<br>in Status als Mitarbeiterin/Mitarb                                                                                                    | rage die Medizinische Universität Innsbruck ausdrücklich mit der Übermittlung und laufenden Aktualisierung meiner oben angeführten Daten an die<br>ermittlung bzw. zur laufenden Aktualisierung kann jederzeit durch Löschung der Checkbox widerrufen werden.<br>der Universitäts- und Landesbibliothek Tirol verarbeiteten Daten werden durch den Widerruf nicht berührt. Die mit der Verwendung und Verarbeitung<br>bibliothek Tirol verbundenen Rechte (zB Löschung) sind gegenüber dieser geltend zu machen.<br>elektronischer/automatisierter Form gewünscht sein, besteht die Möglichkeit Ihre Daten direkt bei der Universitäts- und Landesbibliothek Tirol<br>er bzw. Studierende/Studierender persönlich nachzuweisen. |  |  |

Setzen Sie einen Haken im Feld bei "**Ich stimme der Übermittlung an die ULB-Tirol zu**", um die Abteilung IT mit der Übertagung ihrer Informationen an die ULB-Tirol zu beauftragen.

Klicken Sie auf den Button "**Speichern**", um den Auftrag zu bestätigen. Es wird darauf hin ganz unten das Datum der erfolgten Zustimmung angezeigt. Außerdem erscheint im oberen Bildschirmrand eine Infobox.

| ustimmungserklärung Daten                                                                                                    | Veitergabe                                                                                                    |                                            |
|----------------------------------------------------------------------------------------------------|----------------------------------------------------------------------------------------------------|--------------------------------------------|
|                                                                                                    |                                                                                                    |                                            |
| nformation                                                                                                    |                                                                                                    |                                            |
| Unten angeführte personenbezoge<br>Landesbibliothek Tirol (ULB) übern<br>übermittelt und Ihre Informationen                                         | ene Daten werden in ihrem Auftrag zum Zweck der Verifizierung ihres Status als Mitarbeiterin/Mitarbeiter bzw. Studierende/Studierender an die Universitäts-<br>mittelt, um eine entsprechende Nutzung der Dienste der ULB zu ermöglichen. Solange Sie den Auftrag erteilen, werden auch allfällige Änderungen der unte<br>1 so aktuell gehalten. | - und<br>en angeführ <mark>ten</mark> Date |
| Stammdaten                                                                                                    |                                                                                                    |                                            |
| Name                                                                                                    |                                                                                                    |                                            |
| Benutzername                                                                                                    |                                                                                                    |                                            |
| Geschlecht                                                                                                    |                                                                                                    |                                            |
| E-Mail                                                                                                    | Li-med.ac.at                                                                                                    | -                                          |
| Adresse                                                                                                    | Ich stimme der Datenübermittlung an die ULB-Tirol zu                                                                                                    | 1                                          |
| Telefon                                                                                                    | Zugestimmt am 30                                                                                                    | .11.2017                                   |
| Matrikelnummer                                                                                                    |                                                                                                    | a cita o soluciono                         |
| Geburtsdatum                                                                                                    |                                                                                                    |                                            |
| Beauftragung                                                                                                    |                                                                                                    |                                            |
| Auftrag zur Datenübermittlung                                                                                                    | g an die ULB Tirol                                                                                                    |                                            |
| ch habe die angeführten Informati<br>Universitäts- und Landesbibliothek                                                                             | tionen gelesen und beauftrage die Medizinische Universität Innstruck ausdrücklich mit der Übermittlung und laufenden Aktualisierung meiner oben angefüh<br>ik Tirol. Der Auftrag zur Übermittlung bzw. zur laufenden Aldenlisierung kann jederzeit durch Löschung der Checkbox widerrufen werden.                                                | nrten Daten an die                         |
| Die bis zum Zeitpunkt des Widerru                                                                                                    | ufs übermittelten und von der Universitäts- und Lapresbibliothek Tirol verarbeiteten Daten werden durch den Widerruf nicht berührt. Die mit der Verwendun;<br>e Universitäts- und Landesbibliothek Tirol verdendenen Rechte (zB Löschung) sind gegenüber dieser geltend zu machen.                                                               | g und Verarbeitung                         |
| ben angeführter Daten durch die                                                                                                    | ig obiger Informationen in elektronischerautomatisierter Form gewünscht sein, besteht die Möglichkeit Ihre Daten direkt bei der Universitäts- und Landesbib                                                                                                    |                                            |
| ben angeführter Daten durch die<br>Sollte Ihrerseits keine Übermittlung                                                                             |                                                                                                    | liothek Tirol                              |
| oben angeführter Daten durch die<br>Sollte Ihrerseits keine Übermittlung<br>bekanntzugeben um Ihren Status a                                        | als Mitarbeiterin/Mitarbeiter bzw. studierende/Studierender persönlich nachzuweisen.                                                                                                    | bliothek Tirol                             |
| oben angeführter Daten durch die<br>Sollte Ihrerseits keine Übermittlung<br>Jekanntzugeben um Ihren Status a<br>Ich stimme der Datenübermittlung an | als Mitarbeiterin/Mitarbeiter bzu słudierende/Studierender persönlich nachzuweisen.<br>n die ULB-Tirol zu ☑<br>Zugestimmt am 30.11.2017                                                                                                    | bliothek Tirol                             |

## Widerruf der Zugriffsrechte

Um die Datenübermittlung zu widerrufen, starten Sie nochmals die Applikation unter dem Link "Bibliothek – Datentransfer Optierung".

Entfernen Sie den Haken bei "Ich stimme der Übermittlung an die ULB-Tirol" und speichern Sie. Es wird unter "Zugestimmt am" kein Datum mehr angezeigt.

| Ich stimme der | Datenübermittlung an die ULB-Tirol zu |  |
|----------------|---------------------------------------|--|
|                | Zugestimmt am                         |  |